**●**→爾科系完革南被物圈

## Stemi SV11 体视显微镜操作步骤

- 1. 打开电源插座开关,将计算机电源打开。
- 2. 按下显微镜主机电源绿色开关至"」"位置。
- 3. 打开计算机桌面上 Axiovision 4.6 软件。
- 4. 将所要观察样品放置载物台上。
- 5. 调节亮度调节器(1-4档可选择)。
- 选择物镜放大倍数(×0.6, ×0.8, ×1.0, ×1.2, ×1.6, ×2.0, ×2.5, ×3.2)。
- 「点击图像采集 Live 键 →properties →Adjust→measure 键测试照 相的亮度。
- 8. 点击 Pixel 选择图像放大倍数与物镜放大倍数相同。
- 9. 点击 Snap 进行拍照。
- 10. 点击 Scale bar,移动鼠标将标尺加到图像中。
- 11. 点击 Save 图像保存。
- 12. 图像拍摄完毕,关闭计算机。
- 13. 关闭亮度调节器至1档位置。
- 14. 关闭显微镜主机电源绿色开关至"○"位置。
- 15. 关闭电源插座开关。

注意:不可擅自使用 U 盘复制照片。需要照片联系仪器管理人员刻录光盘。